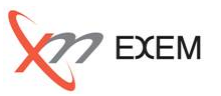

### 本TIPsは、以下の場面で活用します。

✓ CPU使用率が90%以上の状態が続いている

✓ CPU使用率に関するアラートが発生中

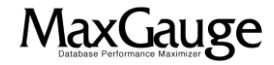

活用TIPs: CPU過負荷(発生中)の調査手順(1/3)

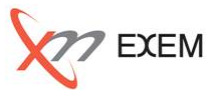

### Real-Time Monitorでモニタリング対象の「インスタンス」にチェックをつけて、「OK」ボタンを クリックします。

|  |                    | 接続マネージャー                              |                | -         | _                 |                   |          |         | -     |                 |
|--|--------------------|---------------------------------------|----------------|-----------|-------------------|-------------------|----------|---------|-------|-----------------|
|  | □ ⊴                | ≧て選択( <u>A)</u> ● オブション( <u>O</u> ) ● | ● RAC環境設定(R)   | • )       | パッケージ・セッ          | 回作成 回修正 回削除       |          |         |       |                 |
|  | ₹                  | インスタンス名                               | IPアドレス         | ポート<br>番号 | MaxGauge<br>ユーザー名 | MaxGauge<br>パスワード | DBユーザー名  | DBパスワード | OS    | Oracle<br>バージョン |
|  | $\mathbf{\square}$ | TIPS                                  | 192.168.56.123 | 5070      | admin             | ******            | maxgauge | ******* | LINUX | 11G             |
|  |                    | ORCL                                  | 192.168.56.123 | 5070      | admin             | ******            | maxgauge | ******* | LINUX | 11G             |
|  |                    | LOCALORCL                             | 192.168.56.123 | 5070      | admin             | ******            | maxgauge | ******* | LINUX | 11G             |
|  |                    | INTMAX                                | 192.168.72.14  | 5070      | admin             | ******            | maxgauge | ******* | LINUX | 10G             |
|  |                    |                                       |                | 2         |                   |                   |          |         |       |                 |
|  | OK キャンセル           |                                       |                |           |                   |                   |          |         |       |                 |

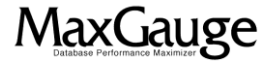

## 活用TIPs: CPU過負荷(発生中)の調査手順(2/3)

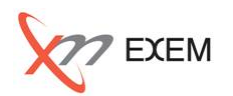

CPU使用率をダブルクリックすると「<インスタンス名>-CPU(%)」の画面が開きます。「オートリフレッシュ」で自動リフレッシュさせます。「SID」に値が入っている行がOracleのプロセスですので、 上位プロセスがOracleのプロセスかどうか切り分けします。

CPU過負荷の原因がOracle以外の場合はサーバ管理者に問い合わせします。

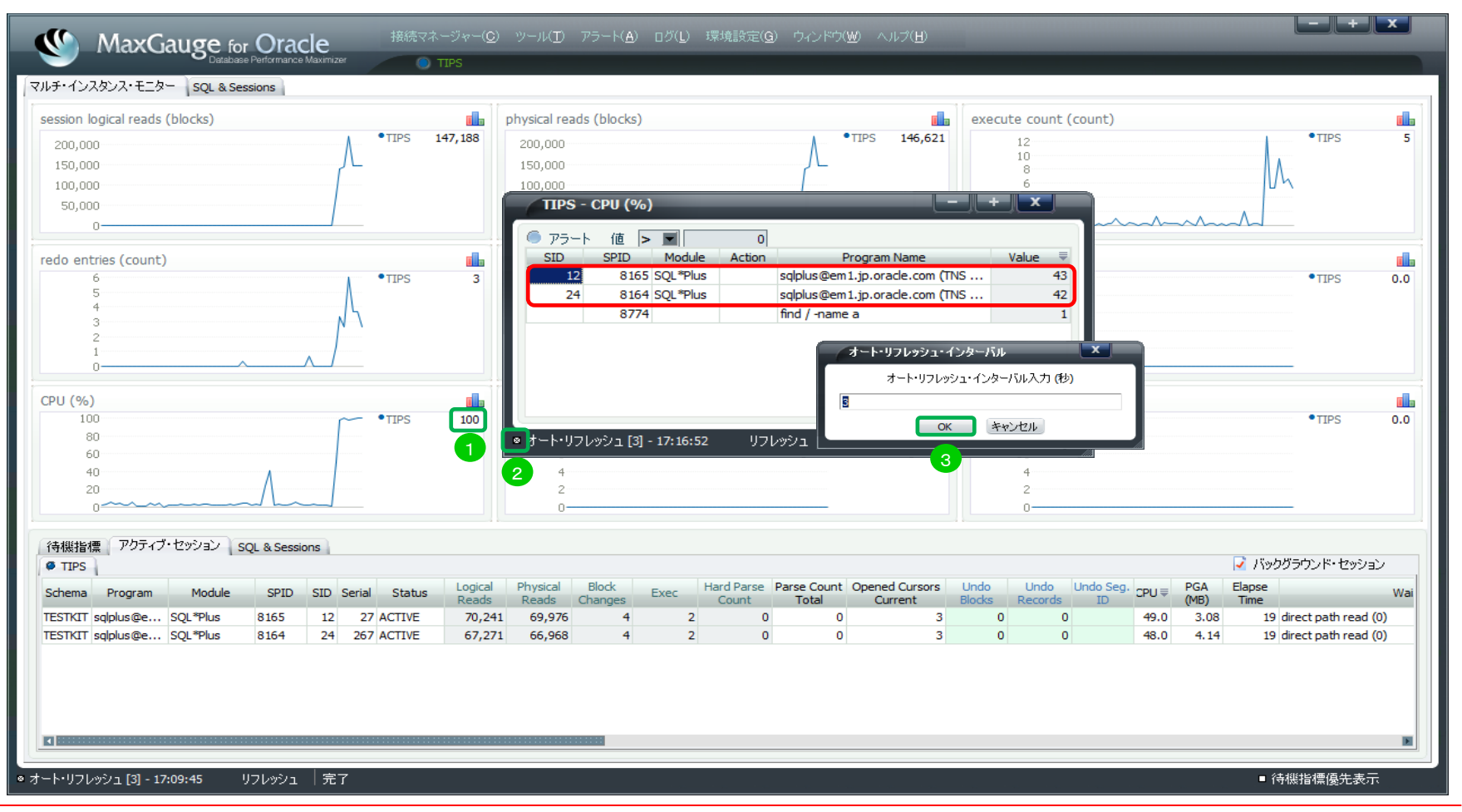

#### MaxGauge活用TIPs

# 活用TIPs: CPU過負荷(発生中)の調査手順(3/3)

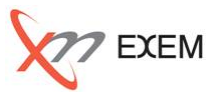

#### 「アクティブ・セッション」タブを選択し、対象インスタンスをクリックします。

「CPU」順にソートし、上位セッションの「Schema」、「Program」、「Module」、「ElapseTime」、「SQL Text」、「CPU」、「Machine」、「OS User」、「Wait」を確認します。

|                                                                                                    | 接続マネージャー( <u>C</u> )<br>TIPS | ) ツール( <u>T</u> ) アラート( <u>A</u> ) ログ( <u>L</u> ) ぽ                     | 環境設定( <u>G</u> ) ウィント          | °ウ(₩) ∧          | ルプ( <u>H</u> )                  | _                                                      | -                        | -                | -                |                     | + x              |
|----------------------------------------------------------------------------------------------------|------------------------------|-------------------------------------------------------------------------|--------------------------------|------------------|---------------------------------|--------------------------------------------------------|--------------------------|------------------|------------------|---------------------|------------------|
| マルチ・インスタシス・モニター SQL & Sessions<br>session logical reads (blocks)<br>200,000<br>150,000<br>100,000<br>50,000<br>0                                                          | •TIPS 135,011                | physical reads (blocks)<br>200,000<br>150,000<br>100,000<br>50,000<br>0 | <u>h</u> .h.                   | •TIPS            | 134,334                         | execute count<br>12<br>10<br>8<br>6<br>4<br>2<br>0<br> | t (count)                |                  | h                | •TIPS               | 7                |
| redo entries (count) 5 4 3 2 1 0                                                                                                    | •TIPS 4                      | active sessions (count)                                                 | /                              | •TIPS            | 23                              | latch free<br>10<br>8<br>6<br>4<br>2<br>0              |                          |                  |                  | •TIPS               | 0.0              |
| CPU (%)<br>100<br>80<br>60<br>40<br>20<br>0<br>1                                                                                                    | •TIPS 99                     | db file scattered read 10 8 6 4 2 0 0                                   |                                | •TIPS            | 0.0                             | db file sequen<br>10<br>8<br>6<br>4<br>2<br>0<br>      | tial read                |                  |                  | • TIPS              | 0.0              |
| 待機指標 アクティブ・セッション SQL & Sessions                                                                                                    |                              |                                                                         | 3                              |                  |                                 |                                                        |                          |                  | 📝 Jšy            | クグラウンド・セ            | 2ッション            |
| Schema Program Module SPID SID Serial                                                                                                    | Elapse<br>Time               | SQL Text                                                                | CPU 🛛 Machine                  | OS User          | v                               | Vait                                                   | Hash Value               | Status           | Logical<br>Reads | Physical<br>Reads C | Block<br>Changes |
| TESTKIT         sqlplus@e         SQL*Plus         23603         18         67           TESTKIT         sqlplus@e         SQL*Plus         23604         145         325 | 50 SELECT NAM                | ME, CATEGORY, DESCN FROM PROD<br>ME, CATEGORY, DESCN FROM PROD          | 49.0 em1.jp.o<br>47.0 em1.jp.o | oracle<br>oracle | direct path re<br>enq: KO - fas | ead (1) 1<br>st object che 1                           | 1176162082<br>1176162082 | ACTIVE<br>ACTIVE | 69,534<br>65,358 | 69,245<br>65,002    | 69               |
|                                                                                                    |                              |                                                                         |                                |                  |                                 |                                                        |                          |                  |                  |                     | E                |
| ◎ オート・リフレッシュ [3] - 17:59:47 リフレッシュ │ 完了                                                                                                    |                              |                                                                         |                                |                  |                                 |                                                        |                          |                  | ■ †              | 待機指標優分              | 先表示              |

#### MaxGauge活用TIPs

### 活用TIPs: CPU過負荷(発生中)の調査手順

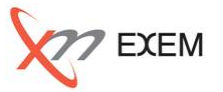

今回のTIPからは、以下の事を確認しました。

- ✓ Oracle以外のプロセスのCPU負荷状況
- ✓ OracleプロセスのCPU負荷状況
- ✓ 各アクティブセッションのCPU負荷状況

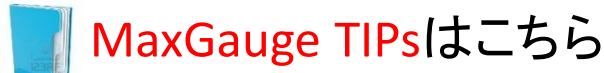

http://www.ex-em.co.jp/exem\_labo/exemlabo\_maxgauge\_tips\_index.html

<お問い合わせ>

日本エクセム株式会社

TEL:03-4530-9598

e-mail : service@ex-em.co.jp

DATABASE ARTIST GROUP http://www.ex-em.co.jp

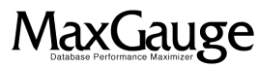